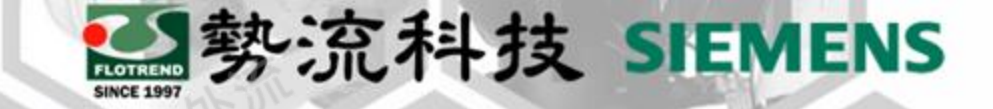

### Flotherm XT 面分割功能

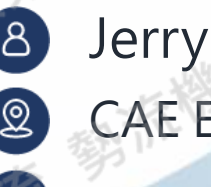

CAE Engineer

Jerry@flotrend.com.tw

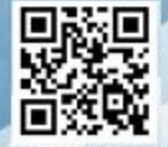

Flotrend Corporation. Proprietary and Confidential. All rights reserved.

#### Introduction

分割面設定多熱源

勢流科技 SIEMENS

定出人風

- Challenge:
- 常需要在同一個面上建立不同面積的熱源,以及同一個面上建立入出風口, 例如內圈為出風口外圈為牆壁,或是兩個面的參數有所不同的狀況,該如何 設定?
- Solution:

Flotherm XT可在零件上直接分割不同面,方便使用者在XT內設定不同面的物理性質或參數

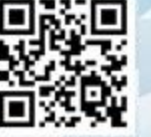

#### 設定步驟1-選取零件 • 選取需要分割面的Part件:

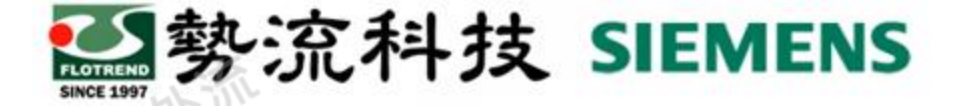

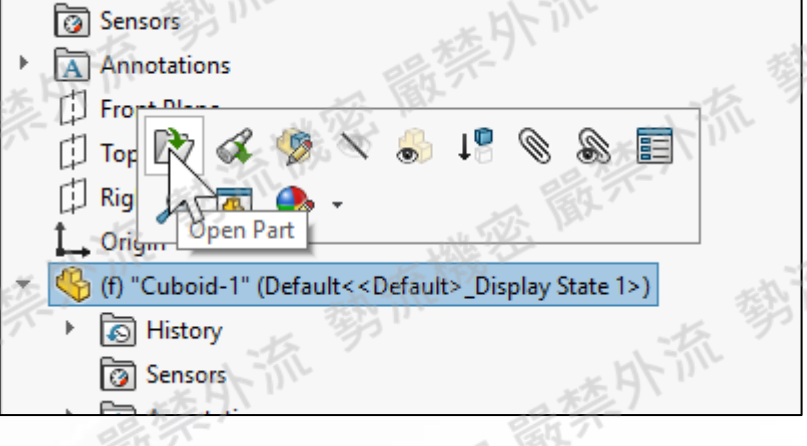

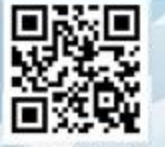

#### 勢流科技 SIEMENS

#### 設定步驟2-繪製分割面

選擇草圖,然後選擇需要有分割面的零件的面,然後選擇創建草圖,並繪製切割面

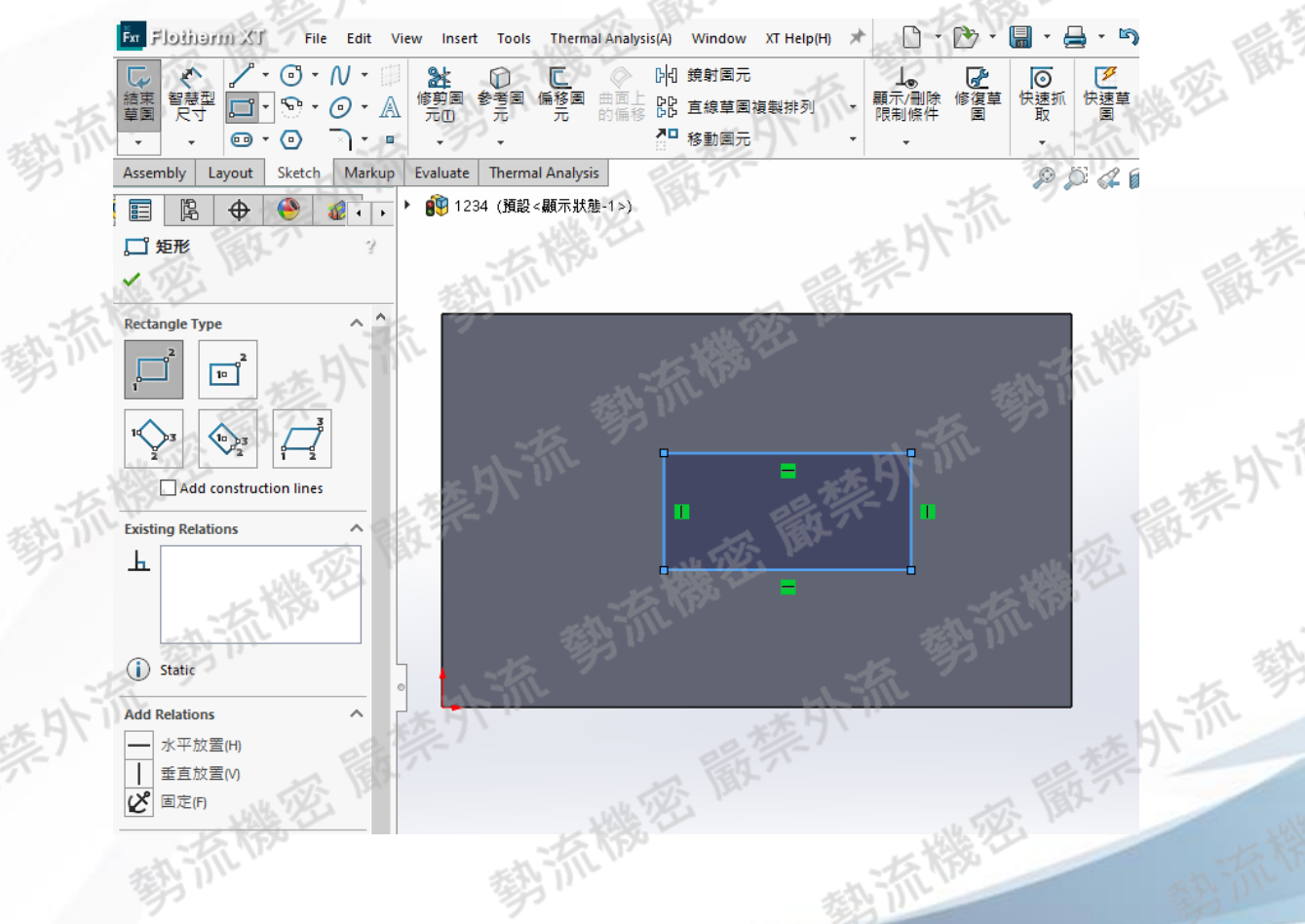

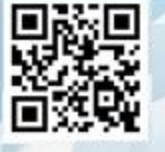

Flotrend Corporation. Proprietary and Confidential. All rights reserved.

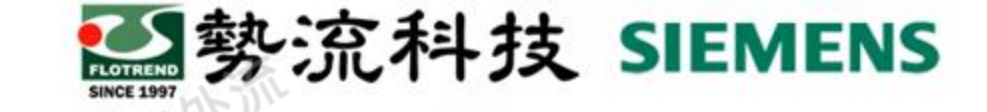

# 設定步驟3-選取切割線 ・選取Insert → Curve → Split line

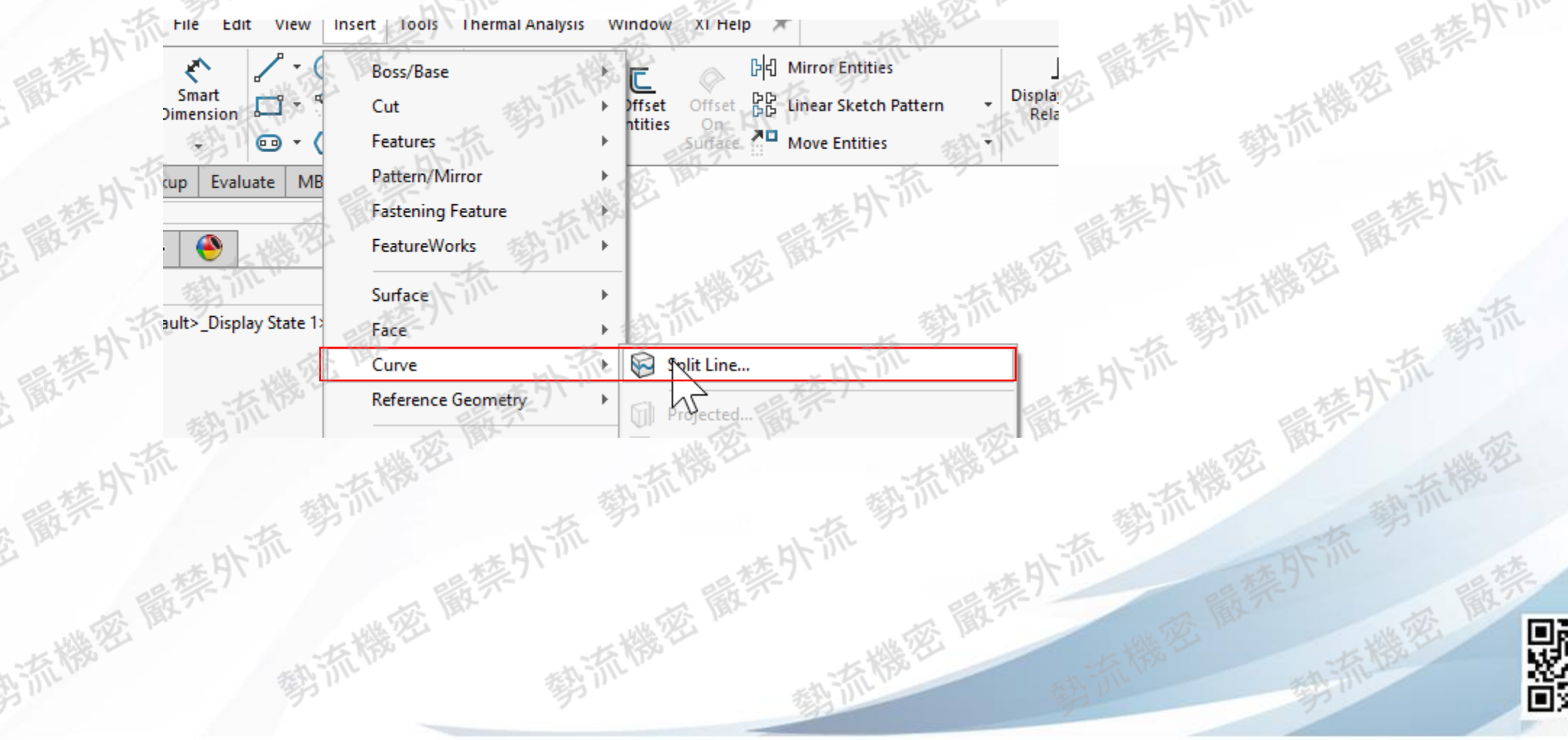

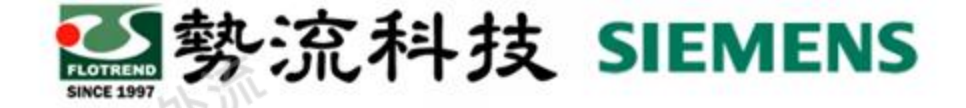

#### 設定步驟4-選取需要分割面的草圖

• 選取Projection Type並選擇草圖分割線及面後Accept

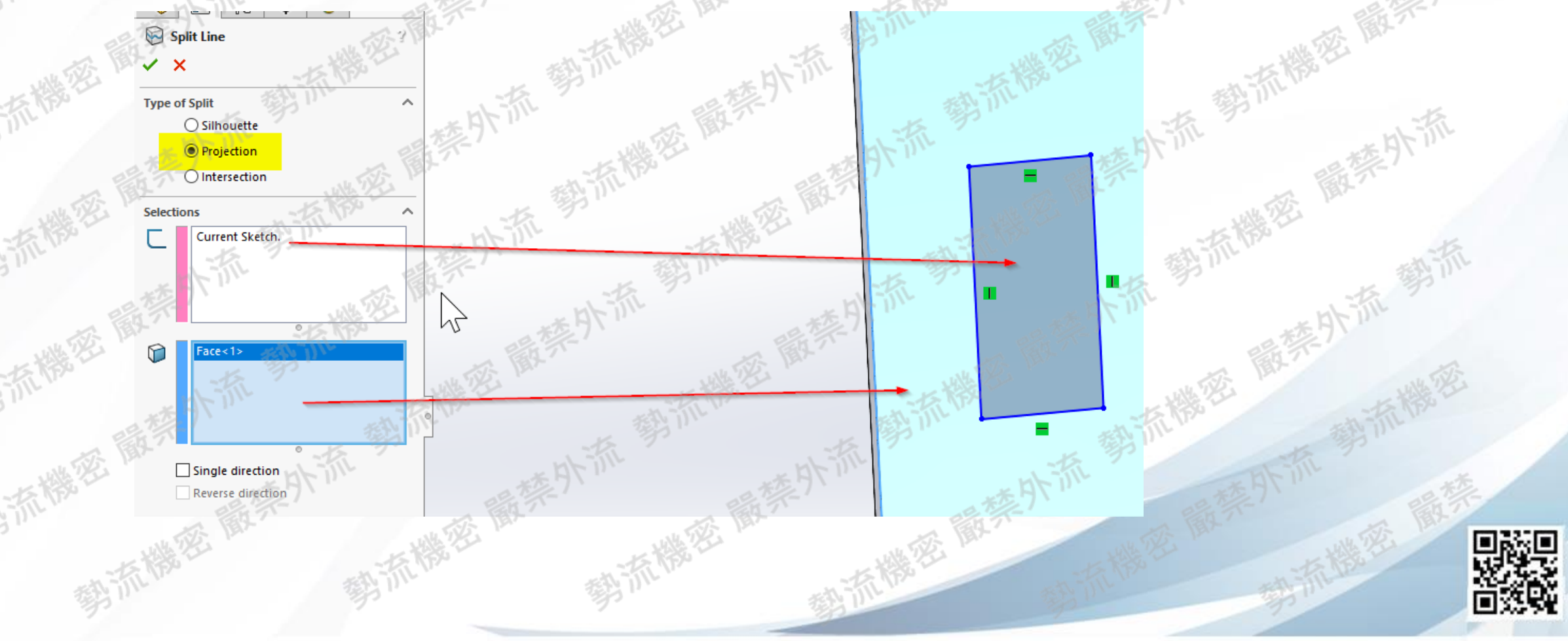

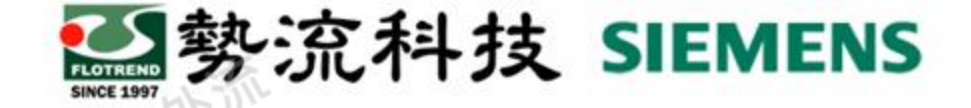

#### 設定步驟5-分割面呈現

Planar Thermal Source

hermal 2C

- 分割面呈現
- 即可達到在同一個面,設定不同面積的熱源、出入風口或是不同物理性質與參數的目的。

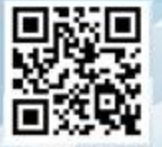

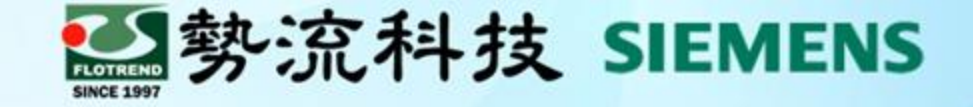

## Thanks 謝謝

8 Jerry
Jerry@flotrend.com.tw
02)27266269-128
CAE Engineer
北市信義區忠孝東路五段550號13樓

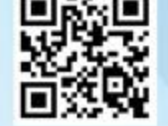

Flotrend Corporation. Proprietary and Confidential. All rights reserved.